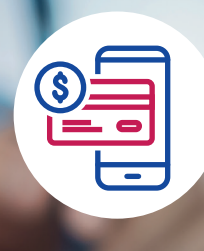

Hoe u uw digitale verzekeringspolis kunt downloaden en opslaan:

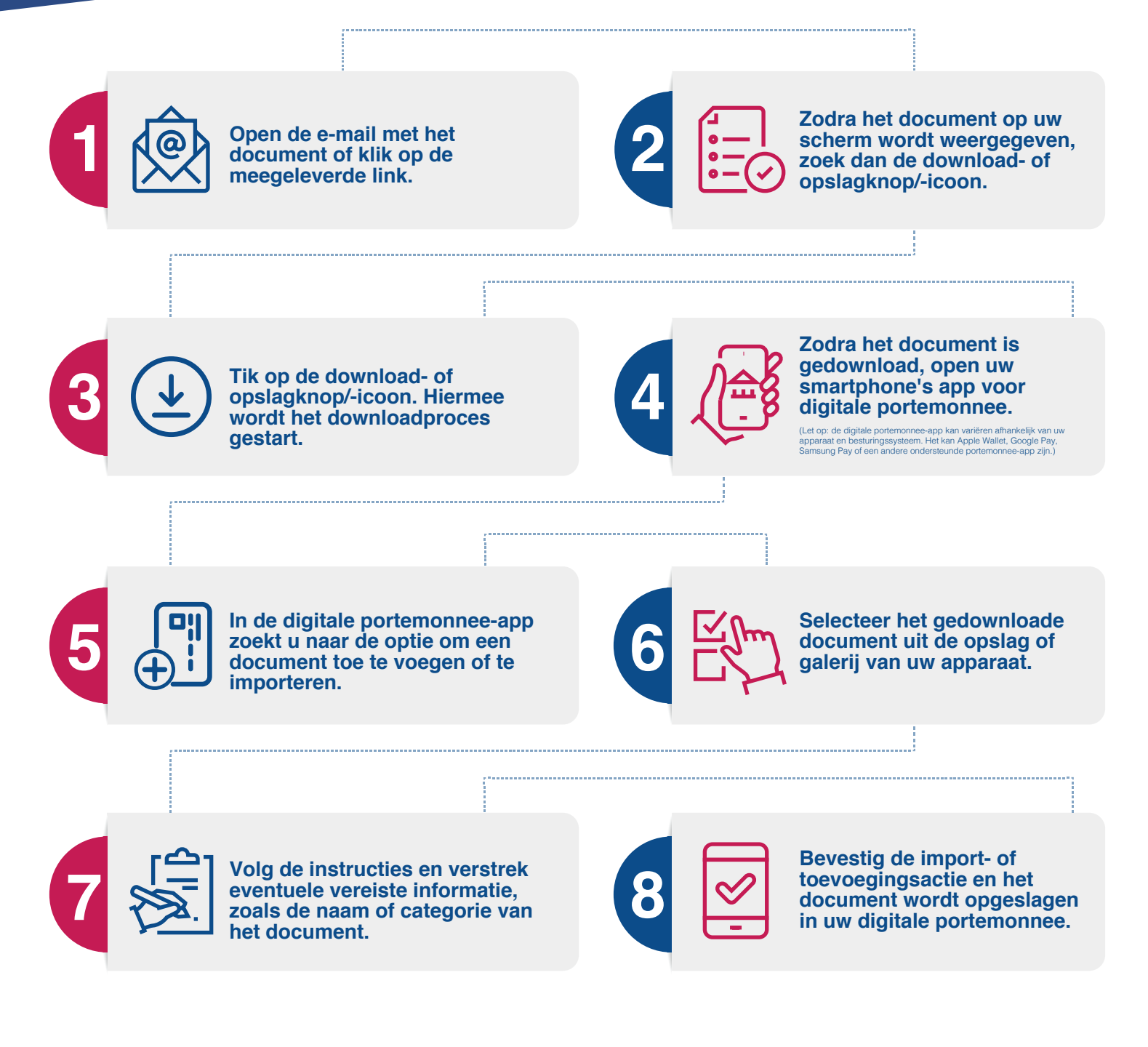

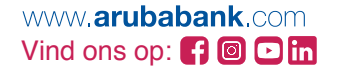

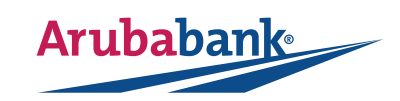